# Procedura creazione profilo piattaforma OLYMPIC MORBEGNO

La piattaforma OLYMPIC MORBEGNO prevede che il genitore del tesserato (o di chi usufruisce dei servizi proposti dalla società) crei un proprio profilo personale. A questo profilo verranno poi abbinati i profili dei figli per i quali si dovranno effettuare le iscrizioni.

La procedura è molto semplice, ma se incontri qualche difficoltà questa guida potrà aiutarti, vi chiediamo un piccolo aiuto promettendovi che, grazie a questi pochi minuti, in futuro risparmierete molto tempo...

## Collegati al sito: https://olympicmorbegno.wansport.com/

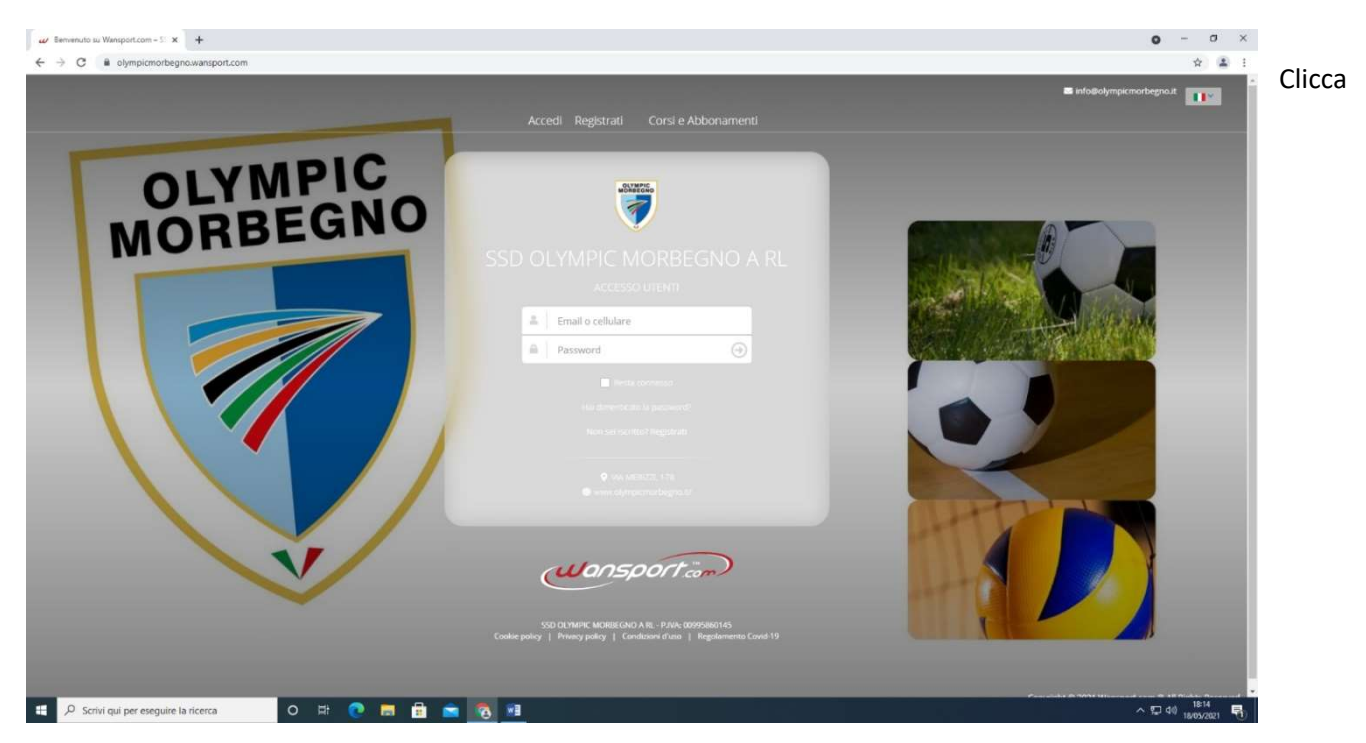

Registrati

| SD OLYMPIC MORBEGNO A RL<br>ACCESSO UTENTI     |
|------------------------------------------------|
| Email o cellulare                              |
|                                                |
| Password 🕘                                     |
| Resta connesso<br>Hai dimenticato la password? |
| Non sei iscritto? Registrati                   |
|                                                |
|                                                |

I dati inseriti dovranno essere QUELLI DEL GENITORE. Sarà infatti al genitore che verranno intestate le ricevute e sarà il genitore a vedersi accreditare i voucher relativi ai rimborsi per le attività sospese lo scorso anno (se ne ha diritto).

| Benvenuto       | 2 Crea il tuo a | count      | 3 Verifi                               | ca account                       |                            | Registrazione comple   |
|-----------------|-----------------|------------|----------------------------------------|----------------------------------|----------------------------|------------------------|
| Ti diamo il ber | ivenuto         |            |                                        | Privato                          | Società                    |                        |
|                 |                 | -          | Mario                                  |                                  |                            |                        |
|                 |                 | 2          | Rossi                                  |                                  |                            |                        |
|                 |                 |            |                                        | ll tuo cor                       | npleanno                   |                        |
|                 |                 | 1          | •                                      | 1                                | •                          | 1920 -                 |
|                 |                 |            | RSSMRA20A01                            | 1F205J                           |                            |                        |
|                 |                 |            |                                        | Ge                               | nere                       |                        |
|                 |                 | ÖD         | onna 💿 L                               | lomo                             |                            |                        |
|                 |                 | Dichiaro d | di aver letto e di<br>iva sul trattame | accettare le c<br>nto dei dati p | ondizioni di u<br>ersonali | tilizzo del servizio e |
|                 |                 | ( A        | ccetto                                 |                                  |                            |                        |
|                 |                 |            |                                        |                                  |                            |                        |

## Procedete nelle schermate ed effettuate la verifica dell'account (via sms o via mail).

| × | +                                                                                                    |                                                        |
|---|----------------------------------------------------------------------------------------------------|--------------------------------------------------------|
|   |                                                                                                    |                                                        |
|   | L'accesso alla struttura presuppone la conoscenza e l'accettazione del presente regolamento. In riferimento al "Protocollo condiviso di                                                                                                    |                                                        |
|   | regolazione delle misure per il contrasto e il contenimento della diffusione del virus Covia-19° si richiede di atteneria aquanto segue:<br>1. È obbligatoria la registratione della presenze agionaliera in reception.<br>2. Divieto di ingresso in struttura alle persone che hanno instrutti riconducibi al babiano avuto contatti con persone positive al Covid-19.<br>3. Divieto di ingresso in struttura alle persone che hanno instrutti riconducibi al covid-19 e riportati nel modulo dell'autodicibarazione.<br>4. L'accesso non portà essere consenito al soggetti in quarantena.<br>5. L'utente prima di accedene dovia compliere il modulo di autodichiarazione informa telematica o cartacea per sé per eventuali figli o minori.<br>6. E obbligatorio seguire e percorsi indicati per reggiungere i vari luoghi della struttura. Per muoversi all'interno degli impianti sportivi è<br>obbligatorio seguire i percorsi tracciati con l segnali a terra el cartelli.<br>7. Il transito all'ingresso è consentito una pesena alla volta e deve essere effettuato dall'ingresso principale indicato come "entrata" indossando<br>9. Terranto all'ingresso è consentito una pesena alla volta e deve essere effettuato dall'ingresso principale indicato come "entrata" indossando<br>9. Terranto all'ingresso è consentito una pesena alla volta e deve essere effettuato dall'ingresso principale indicato come "entrata" indossando<br>9. Terranto all'ingresso è consentito una pesena alla volta e deve essere effettuato dall'ingresso principale indicato come "entrata" indossando<br>9. Terranto all'ingresso è consentito una pesena alla volta e deve essere effettuato dall'ingresso principale indicato come "entrata" indossando<br>9. Terranto all'ingresso è consentito una pesena alla volta e deve essere effettuato dall'ingresso principale indicato come "entrata" indossando<br>9. Di terranto all'ingresso è consentito una pesena deve essere effettuato dall'ingresso principale indicato come "entrata" indossando<br>9. Di terranto all'essena deve essere effettuato dall'ingresso principale indicato come "e |                                                        |
|   | Dichiaro di aver letto e accettato le presenti condizioni                                                                                                    |                                                        |
|   | Autorizzazioni                                                                                                    |                                                        |
|   | Consenso visualizzazione tra i giocatori suggeriti<br>indica se sai disposto a condinidure le informazioni dei tua contatto (come età. livello di gioco, orari<br>in cui sei disposto ilei al fine di poter apparire tra i giocatori suggeriti ed essere invitato dagli altri<br>giocatori alle parite.                                                                                                    |                                                        |
|   | Consenso alla visualizzazione della disponibilità di gioco<br>Indica se sei disposto a condividere le informazioni sugli orari in cui sei disponibile a giocare.                                                                                                    |                                                        |
|   | Visualizzazione della dispenibilità di gioco esclusiva per gli amici.<br>Indica se le informazioni relative alla tua disponibilità di gioco, siano visualizzabili esclusivamente dai<br>tuoi amici.                                                                                                    |                                                        |
|   | Comunicazioni                                                                                                    |                                                        |
|   | Comunicati<br>Consenti invio di comunicati relativi al rapporto con il club                                                                                                    |                                                        |
|   | News dal club<br>Aggiornami sui nuovi servizi erogati dal club                                                                                                    | Cliccate per accettazione                              |
|   | Aggiornami sulle convenzioni erogate dai nostri Partner  X Non accetto Accetto                                                                                                    | (regolamento, privacy etc)<br>e concludete con ACCETTO |
|   |                                                                                                    |                                                        |

OTTIMO! Il vostro account è stato creato:

| 🔐 Wansport.com - SSD OLYMPIC 🛛 🗙 😁 Calcolo Codice Fiscale                          | ×   +                             |                                         |                                          |                                                      |               |                 | • - • ×                             |
|------------------------------------------------------------------------------------|-----------------------------------|-----------------------------------------|------------------------------------------|------------------------------------------------------|---------------|-----------------|-------------------------------------|
| $\leftrightarrow$ $\rightarrow$ C $$ olympicmorbegno.wansport.com/start#profileSet | ttings                            |                                         |                                          |                                                      |               |                 | ☆ 😩 :                               |
| E SSD OLYMPIC MORBEGNO A RL                                                        |                                   |                                         |                                          |                                                      | <b>K</b> 18:4 | 0:02 Mar 18 mag | L Mario Rossi                       |
| Bervenuto<br>Mario                                                                 | Profilo di <b>Mario Rossi</b>     |                                         |                                          |                                                      |               |                 |                                     |
| PROFILO     Aggiorna immagine                                                      | 🤹 E' necessario completare il pro | ofilo con i dati anagrafici mancanti ol | obligatori. Inserire i valori per i dati | contrassegnati da asterisco                          |               |                 |                                     |
| S COVID-19 > profilo                                                               | 😂 Impostazioni                    |                                         |                                          |                                                      |               |                 |                                     |
|                                                                                    | Certificato Medi                  | co: Assente                             |                                          |                                                      |               |                 |                                     |
|                                                                                    | A INFO GENERALI                   | Mario                                   | o Rossi                                  |                                                      | ^             |                 |                                     |
|                                                                                    |                                   | Nome*                                   | Mario                                    |                                                      |               |                 |                                     |
| Se volete                                                                          |                                   | Cognome*                                | Rossi                                    |                                                      |               |                 |                                     |
| potete<br>inserire                                                                 |                                   | Assicurati di non aggiungere let        | tere maiuscole non necessarie. seș       | m di punteggiatura, caratteri particolari o parole a | caso.         |                 |                                     |
| una vostra                                                                         |                                   | 🛆 Dati anagrafici                       |                                          |                                                      |               |                 |                                     |
| foto                                                                               |                                   | Titolo                                  |                                          | Sesso*                                               |               |                 |                                     |
|                                                                                    |                                   | Seleziona                               | ÷                                        | Maschio                                              | × +           |                 |                                     |
|                                                                                    |                                   | Data di nascita*                        |                                          | Luogo di nascita                                     |               |                 |                                     |
|                                                                                    |                                   | 61/01/1920                              | ×                                        | Inserisci una posizione                              |               |                 |                                     |
|                                                                                    |                                   | Codice fiscale*                         |                                          | Partita IVA                                          |               |                 |                                     |
|                                                                                    |                                   | RSSMRA20A01F205J                        |                                          |                                                      |               |                 |                                     |
| Unisciti a noi su Facebook                                                         |                                   | CAP di nascita                          |                                          | Cittadinanza                                         |               |                 |                                     |
| ut Mi piace 3271                                                                   |                                   |                                         |                                          | Italia                                               | х т           |                 |                                     |
| wansport                                                                           |                                   | ি Residenza                             |                                          |                                                      |               |                 |                                     |
|                                                                                    |                                   | Città di socidoraat                     |                                          | CAD di socidonzaž                                    |               |                 | -                                   |
| P Scrivi qui per eseguire la ricerca                                               | H 💽 🗮 🖻 🖻                         |                                         |                                          |                                                      |               | ^               | 記 (10) 18:40<br>記 (10) 18/05/2021 🐻 |

Ora basterà uscire e rientrare con la mail e la password che avete inserito per ritrovarvi nel pannello di controllo che si presenta così:

| nsport.com - SSD OLYMPIC           | C M 🗙 😁 Calcolo | Codice Fiscale    | ×     | +               |       |       |       |                         |              |           |               |                           |                         |                         |              |             | • - • |
|------------------------------------|-----------------|-------------------|-------|-----------------|-------|-------|-------|-------------------------|--------------|-----------|---------------|---------------------------|-------------------------|-------------------------|--------------|-------------|-------|
| SSD OLYMPIC M                      | IORBEGNO A RI   | com/start         |       |                 |       |       |       |                         |              |           | Cerca         |                           | 181                     | <b>18</b> 9             | 14-23 Mar 18 | mag IV      | • 🗘   |
| Benvenuto<br>Mario                 | 🛗 Prenotazio    | oni               |       |                 |       |       |       |                         |              |           |               |                           | -                       |                         | 1125 1101 10 |             | •     |
| IECA<br>OTAZIONI >                 | CALCIO          | MARTEDI<br>MAGGIO |       | 19 🔆            | 20 🗳  | 21 A  | 22 A  | 23<br>DOMENIC<br>MAGGIO | A LUN<br>MAG | 4<br>IEDI | 25<br>MARTEDI | 26<br>MERCOLEDI<br>MAGGIO | 27<br>GIOVEDI<br>MAGGIO | 28<br>VENEROL<br>MAGGIO | 21<br>SABA   | 9<br>170 De |       |
| i ABBONAMENTI 🔸                    | Risorse         | Tipo coper        | rtura | Tipo superficie |       |       |       |                         |              |           |               |                           |                         |                         |              |             |       |
| TO CREDITI                         | CAMPO 1         | 07:00             | 08:00 | 09:00           | 10:00 | 11:00 | 12:00 | 13:00                   | 14:00        | 15:00     | 16:00         | 17:00                     | 18:00                   | 19:00                   | 20:00        | 21:00       | 22:00 |
| D-19 >                             | CAMPO 2         | 07:00             | 08:00 | 09:00           | 10:00 | 11:00 | 12:00 | 13:00                   | 14:00        | 15:00     | 16:00         | 17:00                     | 18:00                   | 19:00                   | 20:00        | 21:00       | 22:00 |
|                                    | CAMPO 3         | 07:00             | 08:00 | 09:00           | 10:00 | 11:00 | 12:00 | 13:00                   | 14:00        | 15:00     | 16:00         | 17:00                     | 18:00                   | 19:00                   | 20:00        | 21:00       | 22:00 |
|                                    | CAMPO 4         | 07:00             | 08:00 | 09:00           | 10:00 | 11:00 | 12:00 | 13:00                   | 14:00        | 15:00     | 16:00         | 17:00                     | 18:00                   | 19:00                   | 20:00        | 21:00       | 22:00 |
|                                    |                 |                   |       |                 |       |       |       |                         |              |           |               |                           |                         |                         |              |             |       |
|                                    |                 |                   |       |                 |       |       |       |                         |              |           |               |                           |                         |                         |              |             |       |
| a noi su Facebook<br>Mi piace 3271 |                 |                   |       |                 |       |       |       |                         |              |           |               |                           |                         |                         |              |             |       |
|                                    |                 |                   |       |                 |       |       |       |                         |              |           |               |                           |                         |                         |              |             |       |

Il menù di sinistra potrebbe subire nel tempo delle variazioni (siamo ancora in fase di sviluppo della piattaforma) ma le voci fondamentali che ci saranno sempre saranno le seguenti:

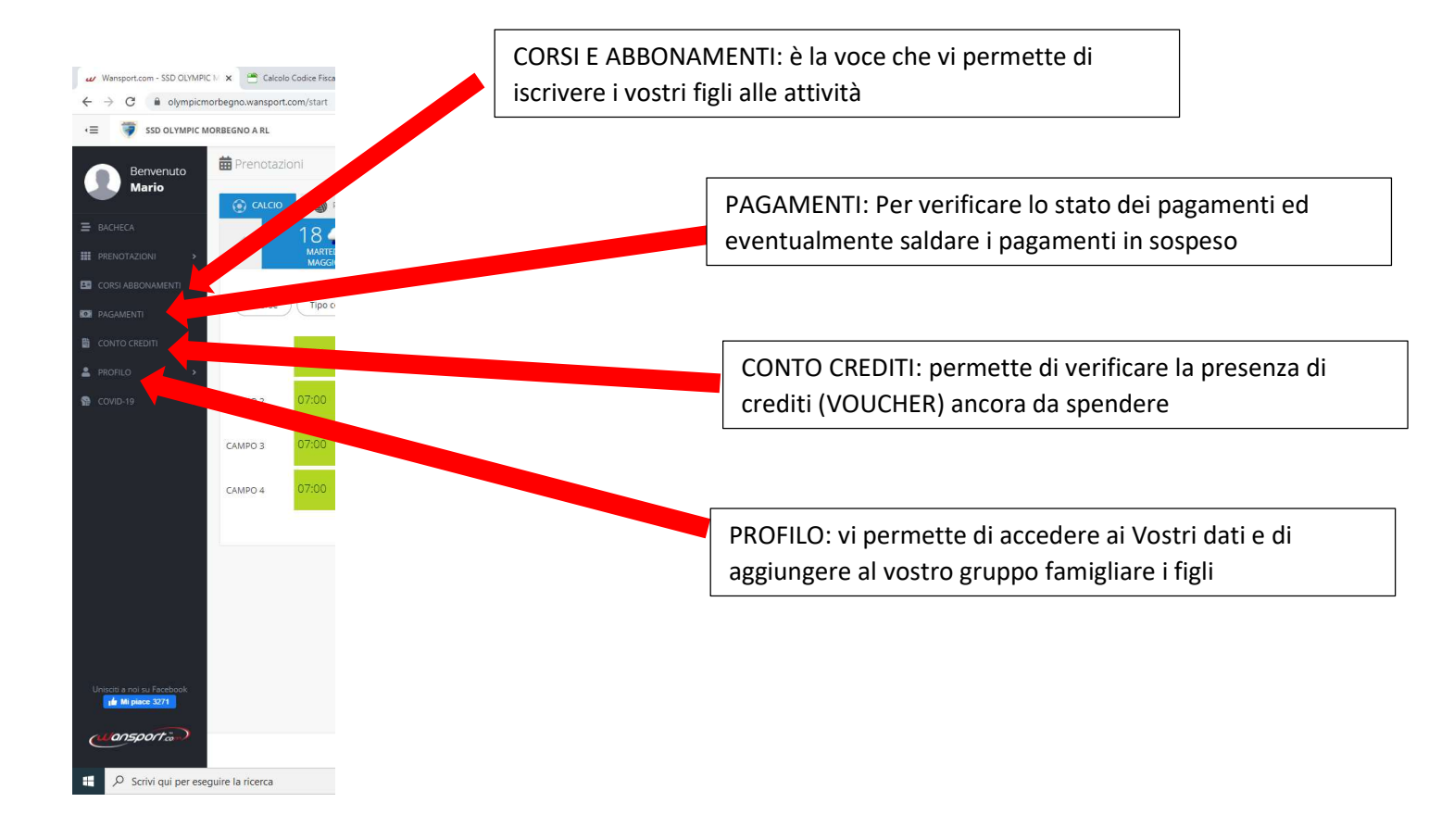

Cliccando su PROFILO si arrivierà alla seguente pagina e sarà possibile inserire i dati del/i figlio/i

I dati del figlio ci serviranno per le iscrizioni, in futuro con la piattaforma sarà possibile iscriversi a qualsiasi attività con pochi Clic

| Wansport.com - SSD OLYMPIC N ×      Calcolo Codice Fiscale ×                                         | +                                   |                                                   |                                      | • - • ×                                      |
|----------------------------------------------------------------------------------------------------|-------------------------------------|---------------------------------------------------|--------------------------------------|----------------------------------------------|
| $\leftrightarrow$ $\rightarrow$ C $\blacksquare$ olympicmorbegno.wansport.com/start#profileRelatives |                                     |                                                   |                                      | 야 ☆ 😩 :                                      |
| ✓ SSD OLYMPIC MORBEGNO A RL                                                                          |                                     | Cerca                                             | 🛎 📢 (                                | sr 18 mag                                    |
| Benvenuto<br>Mario                                                                                   | llo di <b>Mario Rossi</b>           |                                                   |                                      |                                              |
| ≡ BACHECA                                                                                            | Bacheca 😽 Familiari 🏟 Impostazioni  |                                                   |                                      | Clicca su NUOVO                              |
|                                                                                                    |                                     | 2                                                 | <ul> <li>Nuovo componente</li> </ul> | COMPONENTE                                   |
| CORSI ABBONAMENTI >                                                                                  | Nessun gruppo familiare configurato |                                                   |                                      |                                              |
| KOR PAGAMENTI                                                                                        |                                     |                                                   |                                      |                                              |
| CONTO CREDITI                                                                                        |                                     |                                                   |                                      |                                              |
| 💄 PROFILO 👻                                                                                          |                                     |                                                   |                                      |                                              |
| MY POSTS                                                                                             |                                     |                                                   |                                      |                                              |
| FAMILLARI                                                                                            |                                     |                                                   |                                      |                                              |
| IMPOSTAZIONI                                                                                         |                                     |                                                   |                                      |                                              |
| Security >                                                                                           |                                     |                                                   |                                      |                                              |
|                                                                                                    |                                     |                                                   |                                      |                                              |
|                                                                                                    |                                     |                                                   |                                      |                                              |
|                                                                                                    |                                     |                                                   |                                      |                                              |
|                                                                                                    |                                     |                                                   |                                      |                                              |
|                                                                                                    |                                     |                                                   |                                      |                                              |
|                                                                                                    |                                     |                                                   |                                      |                                              |
|                                                                                                    |                                     |                                                   |                                      |                                              |
| Unisciti a nol su Facebook<br><b>1 Mi piace 3271</b>                                                 |                                     |                                                   |                                      |                                              |
| Wansport                                                                                             |                                     | SSD OLVMDIC MORREGNO & RL, DIVA: 00005060145      | Cookie policy   Privacy policy       | Condizioni d'uso. L. Regolamento Covid-19    |
| https://olympicmorbegno.wansport.com/start#profileRelatives                                          |                                     | 356 OCT IN C INCIDENTS A RE- FIRST 0033000 (HD- ] | Copyrig                              | ht © 2021 Wansport.com © All Rights Reserved |
| Scrivi qui per eseguire la ricerca O Ef                                                              | C 🖬 🖻 🖻 🥵 💷                         |                                                   |                                      | へ 空 Ф)) 18:45<br>18/05/2021 <b>司</b>         |

## Inserisci i dati del figlio

| Wansport.com - SSD OLYMPIC M × Calcolo Codice Fiscale :                                                                                                    | ×   +                                |                 |                 | • - • ×                                 |
|----------------------------------------------------------------------------------------------------|--------------------------------------|-----------------|-----------------|-----------------------------------------|
| $\leftrightarrow$ $\rightarrow$ C $($ a olympicmorbegno.wansport.com/start#profileRelativ                                                                                                    | es                                   |                 |                 | 야 ☆ 😩 :                                 |
| E SSD OLYMPIC MORBEGNO A RL                                                                                                    |                                      | Cerca           | 🏜 📢 18:45:46 Ma | ar 18 mag 💵 🌡 Mario Rossi 🕯             |
| Benvenuto<br>Mario                                                                                                    | Profilo di Mario Rossi               |                 |                 |                                         |
| E BACHECA                                                                                                    | E Bacheca 🔥 Familiari 🕫 Impostazioni |                 |                 |                                         |
|                                                                                                    | ← Torna alla lista                   |                 |                 |                                         |
|                                                                                                    | 😭 Nuovo gruppo familiare             |                 |                 |                                         |
| D PAGAMENTI                                                                                                    |                                      |                 |                 |                                         |
| 🗎 CONTO CREDITI                                                                                                    |                                      |                 |                 |                                         |
| 🚔 PROFILO 👻                                                                                                    |                                      |                 |                 |                                         |
| MY POSTS                                                                                                    |                                      |                 |                 |                                         |
| FAMILIARI                                                                                                    | 💄 Dati anagrafici                    |                 |                 |                                         |
| IMPOSTAZIONI                                                                                                    | Grado di parentela:                  |                 |                 |                                         |
| Second Second Se | seleziona                            | -               |                 |                                         |
|                                                                                                    | Titolo:                              | Sesso:          |                 |                                         |
|                                                                                                    | seleziona 👻                          | seleziona       | Ť               |                                         |
|                                                                                                    | Nome *:                              | Cognome *:      |                 |                                         |
|                                                                                                    |                                      |                 |                 |                                         |
|                                                                                                    | Codice fiscale *:                    | Partita IVA:    |                 |                                         |
|                                                                                                    |                                      |                 |                 |                                         |
|                                                                                                    | Data di nascita *:                   | Cittadinanza:   |                 |                                         |
|                                                                                                    | 🛱 Seleziona una data 🗙               | Italia          | × *             |                                         |
| Unisciti a noi su Facebook                                                                                                    | Luogo di nascita:                    | CAP di nascita: |                 |                                         |
|                                                                                                    | Inserisci una posizione              |                 |                 |                                         |
| (Jansport.om)                                                                                                    | Provincia: Regione/Stato:            | Nazione:        |                 |                                         |
| Scrivi qui per eseguire la ricerca O                                                                                                    | e 💽 🖬 🔒 🕿 🔞 💷                        |                 |                 | へ 記 d10) 18:45<br>へ 記 d10) 18:05/2021 号 |

| /mpicmorbegno.wansport.com/start# | profileRelatives         |                |                 |          |            |               |
|-----------------------------------|--------------------------|----------------|-----------------|----------|------------|---------------|
| DLYMPIC MORBEGNO A RL             |                          |                |                 | Cerca    | 🏝 📢 18:50: | 57 Mar 18 mag |
| venuto                            | Profilo di Mario Rossi   |                |                 |          |            |               |
|                                   | im Bacheca               | OStazioni      |                 |          |            |               |
| IONI >                            | + Torna alla lista       |                |                 |          |            |               |
| BONAMENTI >                       | 😭 Nuovo gruppo familiare |                |                 |          |            |               |
| NTI                               |                          |                |                 |          |            |               |
| IREDITI                           |                          |                |                 |          |            |               |
| •                                 |                          |                |                 |          |            |               |
| 15                                |                          |                |                 |          |            |               |
| 2                                 | Dati apagrafici          |                |                 |          |            |               |
| 2710NI                            | Dati anagranci           |                |                 |          |            |               |
|                                   | Grado di parentela:      |                |                 |          |            |               |
|                                   | Figlio                   | × •            |                 |          |            |               |
|                                   | Titolo:                  |                | Sesso:          |          |            |               |
|                                   | seleziona                |                | Maschio         |          | × •        |               |
|                                   | Nome *:                  |                | Cognome *:      |          |            |               |
|                                   | Giovanni                 |                | Rossi           |          |            |               |
|                                   | Codice fiscale *:        |                | Partita IVA:    |          |            |               |
|                                   | GVNRSS10e19f712b         |                |                 |          |            |               |
|                                   | Data di nascita *:       |                | Cittadinanza:   |          |            |               |
|                                   | <b>m</b> 19/05/2010      | ×              | Italia          |          | × •        |               |
| ol su Facebook                    | Luogo di nascita:        |                | CAP di nascita: |          |            |               |
|                                   | Inserisci una posizione  |                |                 |          |            |               |
| sport                             | Provincia:               | Regione/Stato: |                 | Nazione: |            |               |
|                                   |                          |                |                 |          |            |               |

| Wansport.com - SSD OLYMPIC N 🗙 🚔 Calcolo Codice Fiscale 🗙                                       | +                                                                                                    | • - • ×                                          |
|-------------------------------------------------------------------------------------------------|----------------------------------------------------------------------------------------------------|--------------------------------------------------|
| $\leftrightarrow$ $\rightarrow$ C $\bullet$ olympicmorbegno.wansport.com/start#profileRelatives |                                                                                                    | 아 ☆ 🛓 :                                          |
|                                                                                                 | Diete Particolari O Indica se sono presenti diete particolari                                                                         |                                                  |
|                                                                                                 | Info Giudiziarie O Indica se sono presenti informazioni giudiziarie No                                                                |                                                  |
|                                                                                                 | Informazioni aggiuntive da fornire al club                                                                                            |                                                  |
|                                                                                                 | Comunicazioni Invia una copia delle comunicazioni al capogruppo                                                                       |                                                  |
|                                                                                                 | 2 Contabilità                                                                                                    |                                                  |
|                                                                                                 | Addebita movimenti sulla tua posizione contabile                                                                                      |                                                  |
| United a not su Forebook                                                                        | Annura Annura                                                                                                    |                                                  |
| (L'onsport ")                                                                                   | SSD OLYMPIC MORBEGNO A RL - P.IVA: 00995860145.   Cookie policy   Privacy policy   Conditioni druso  <br>Copyright © 2021 Wansport.cc | Regolamento Covid-19<br>om ® All Rights Reserved |
| 📲 🔎 Scrivi qui per eseguire la ricerca 🛛 O 🖽                                                    | - 🕐 🛱 🖻 🖻 🦉 💷                                                                                                    | へ 行 (10) 18:48<br>へ 行 (10) 18/05/2021 🐻          |

Conferma la creazione componente famiglia cliccando di nuovo sul pulsante VERDE

A questo punto nella vostra pagina di PROFILO sarà inserito il nuovo componente FIGLIO

| Wansport.com - SSD OLYMPIC № X 😁 Calcolo Codice Fiscale X                                | (   +                                                                                                    |                                                         | • - • ×                                                                                                    |
|------------------------------------------------------------------------------------------|----------------------------------------------------------------------------------------------------|---------------------------------------------------------|----------------------------------------------------------------------------------------------------|
| $\leftrightarrow$ $\rightarrow$ C $\$ olympicmorbegno.wansport.com/start#profileRelative | 15                                                                                                    |                                                         | 야 ☆ 😩 :                                                                                                    |
| ✓ SSD OLYMPIC MORBEGNO A RL                                                              |                                                                                                    | Cerca                                                   | 😩 📢 18:53:08 Mar 18 mag 💵 🌡 Mario Rossi                                                                                  |
| Benvenuto<br>Mario                                                                       | rofilo di <b>Mario Rossi</b><br>⊞ Bacheca <b>A Familiari ¢</b> timpostazioni                                                                                                    |                                                         |                                                                                                    |
| E BACHECA                                                                                |                                                                                                    | <b>2</b> * N                                            | luovo componente                                                                                                    |
| CORSI ABBONAMENTI >                                                                      | Gruppo familiare: ROSSI MARIO                                                                                                    |                                                         |                                                                                                    |
| BOR PAGAMENTI                                                                            |                                                                                                    |                                                         |                                                                                                    |
| CONTO CREDITI                                                                            |                                                                                                    |                                                         |                                                                                                    |
| 🚢 profilo 🗸                                                                              |                                                                                                    |                                                         |                                                                                                    |
| MY POSTS                                                                                 |                                                                                                    |                                                         |                                                                                                    |
| FAMILIARI                                                                                |                                                                                                    |                                                         |                                                                                                    |
| minutudinutudini<br>S COVID-19 →                                                         | ROSSI GIOVANNI<br>Eta 10<br>Image: Image: I |                                                         |                                                                                                    |
| Unisciti a nol su Facebook                                                               |                                                                                                    |                                                         |                                                                                                    |
|                                                                                          |                                                                                                    | SSD OLYMPIC MORBEGNO A RL - P.IVA: 00995860145   Cookie | policy   Privacy policy   Condizioni d'uso   Regolamento Covid-19<br>Copyright © 2021 Wansport.com ® All Rights Reserved |
| P         Scrivi qui per eseguire la ricerca         O         H                         | 💿 💼 💼 💼 🚾                                                                                                    |                                                         | へ 記 句) 18:53<br>18/05/2021 - 荀                                                                                           |

#### COME ISCRIVERSI AD UNA ATTIVITA'

#### ENTRATE NEL SISTEMA CON IL VOSTRO PROFILO

| •≡   | TOLYMPIC MORE    | BEGNO                   |             |          |       |          |            |               | Ce          | 'ca          |             |           | ; <u>•</u> : | <b>A</b> 20 | :20:55 Sab | 31 lug                    |                            | Mario Rossi                       |
|------|------------------|-------------------------|-------------|----------|-------|----------|------------|---------------|-------------|--------------|-------------|-----------|--------------|-------------|------------|---------------------------|----------------------------|-----------------------------------|
|      | Benvenuto        | 🗰 Prenotazi             | oni         |          |       |          |            |               |             |              |             |           |              |             |            |                           |                            |                                   |
|      | Mario            | CALCIO                  | 🌍 P         | ALLAVOLO |       |          |            |               |             |              |             |           |              |             |            |                           |                            |                                   |
|      |                  | <                       | 31 🤿        | ۵ 🗧      | 1 🚜   | 2        | -          | 3 🙀           | <u></u>     | - <b>4</b>   | 5           |           | 6            | 7           |            | 8                         | 9                          | >                                 |
| PRI  | ENOTAZIONI >     |                         | LUGLIO      |          | Clie  | ccate    | su CC      | RSI           | AG          |              |             |           |              |             |            |                           |                            |                                   |
|      | RSFABBONAMENTT V |                         |             |          | EA    | BBO      | NAME       | NTI           |             |              |             |           |              |             |            |                           |                            |                                   |
|      |                  |                         |             |          | ISC   | RIVIT    | T          |               |             |              |             |           |              |             |            |                           |                            |                                   |
| PA   |                  | CAMPO 1                 | 07:00       | 08:00    |       |          |            |               | 3:00        | 14:00        | 15:00       | 16:00     | 17:00        | 18:00       | 19:00      | 20:00                     | 21:00                      | 22:00                             |
| 🛢 со |                  | CAMPO 2                 | 07:00       | 08:00    | 09:00 | 10:00    | 11:00      | 12:00         | 13:00       | 14:00        | 15:00       | 16:00     | 17:00        | 18:00       | 19:00      | 20:00                     | 21:00                      | 22:00                             |
| PRI  |                  | CAMPO 3                 | 07:00       | 08:00    | 09:00 | 10:00    | 11:00      | 12:00         | 13:00       | 14:00        | 15:00       | 16:00     | 17:00        | 18:00       | 19:00      | 20:00                     | 21:00                      | 22:00                             |
| E CO |                  |                         | _           |          |       |          |            |               |             |              |             |           |              |             |            |                           |                            |                                   |
|      |                  | CAMPO 4                 | 07:00       | 08:00    | 09:00 | 10:00    | 11:00      | 12:00         | 13:00       | 14:00        | 15:00       | 16:00     | 17:00        | 18:00       | 19:00      | 20:00                     | 21:00                      | 22:00                             |
|      |                  |                         |             |          |       |          |            |               |             |              |             |           |              |             |            |                           |                            |                                   |
| CL.  | ansport          | om/start#seniiti/sorsi- | e-shhonsmen | ŧi       |       | SSD OLYM | PIC MORBEC | GNO A RL - C. | F.: 0099586 | 0145 - P.IVA | : 009958601 | 45   Cool | kie policy   | Privacy po  | licy   Con | dizioni d'us<br>21 Wansoo | o   Regola<br>rt.com ® All | mento Covid-19<br>Rights Reserved |

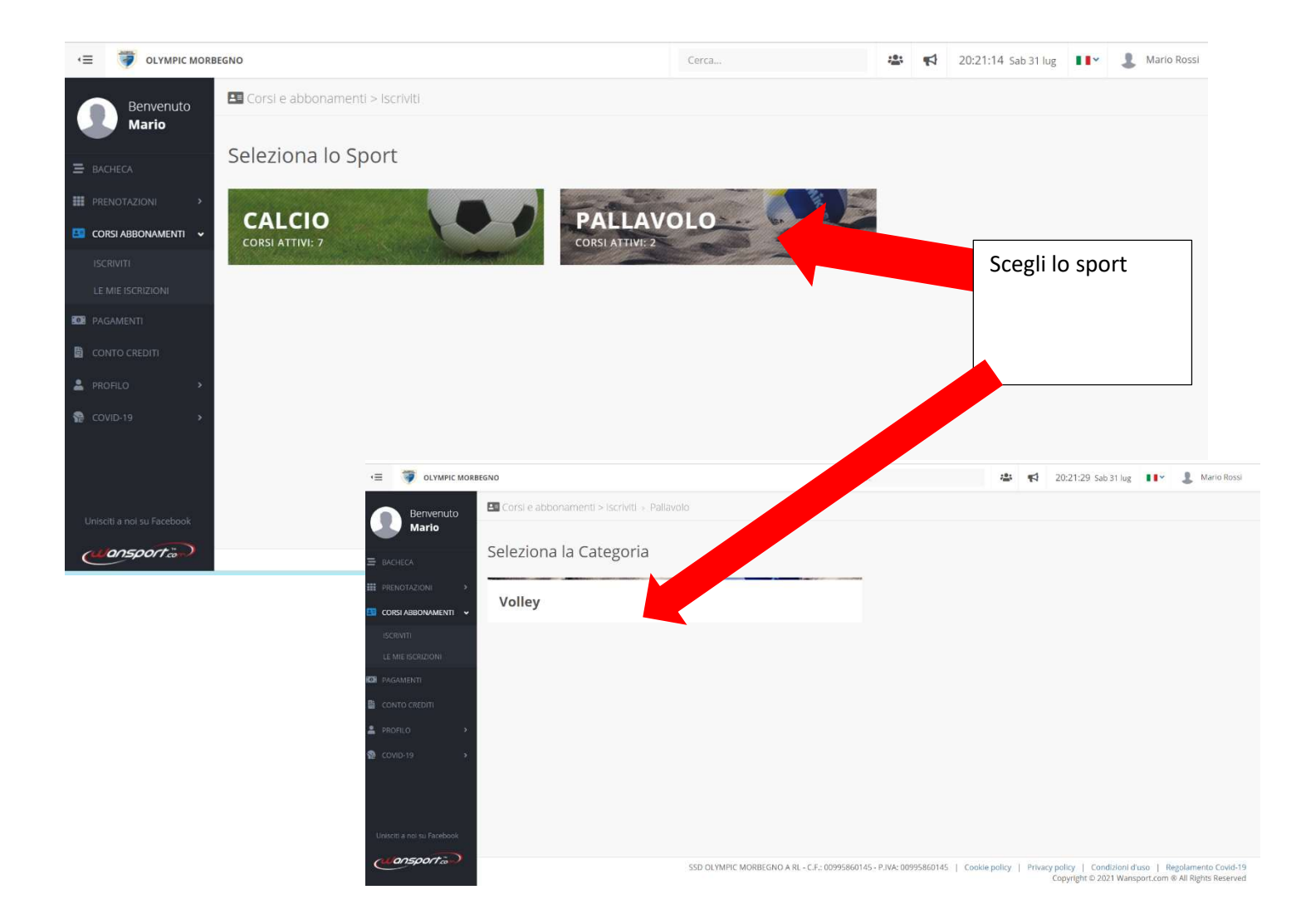

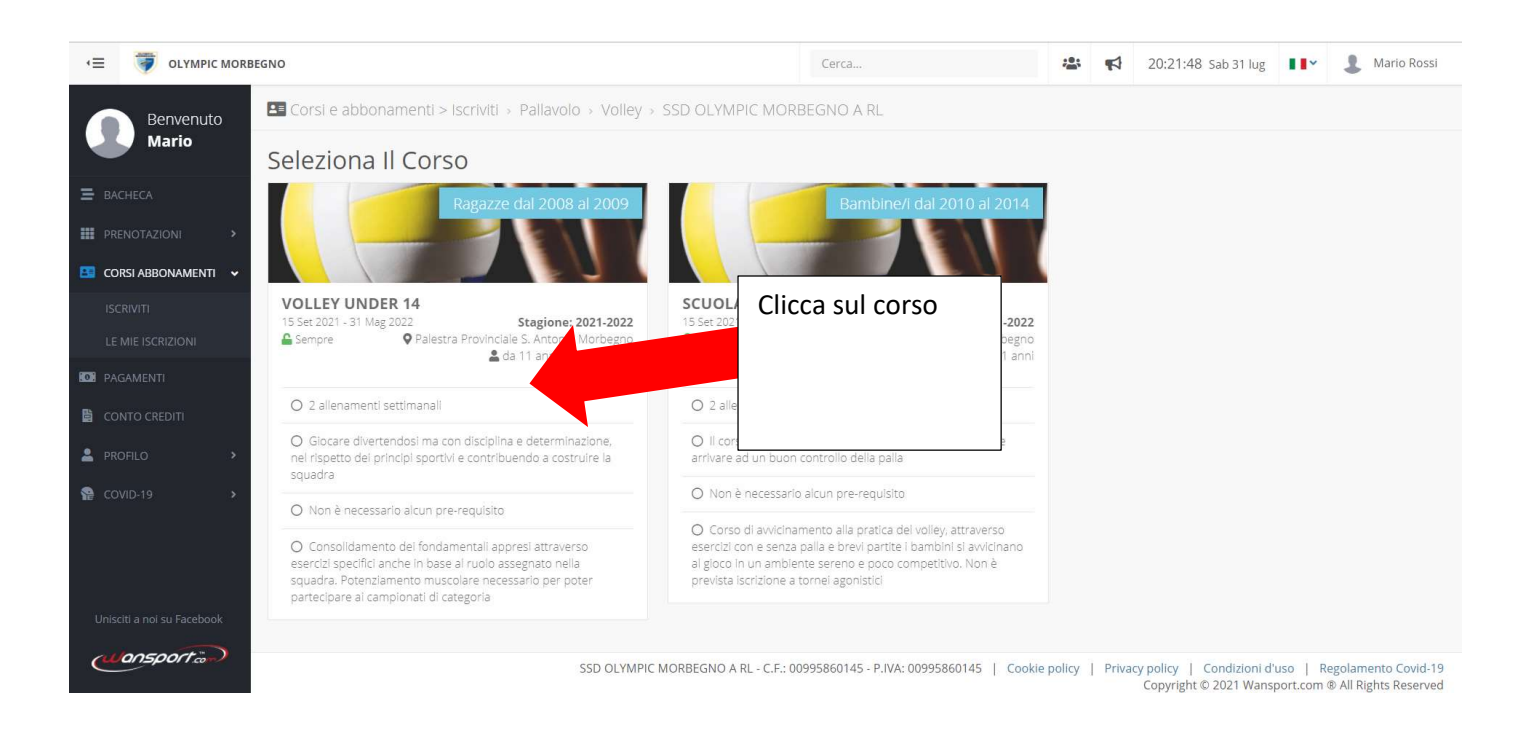

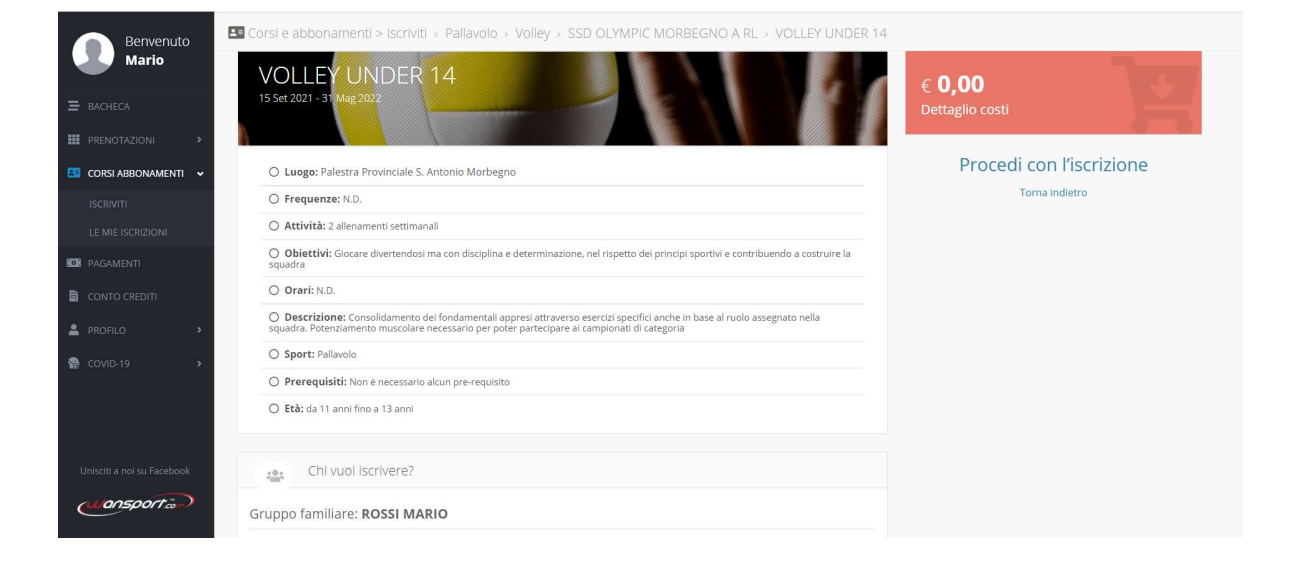

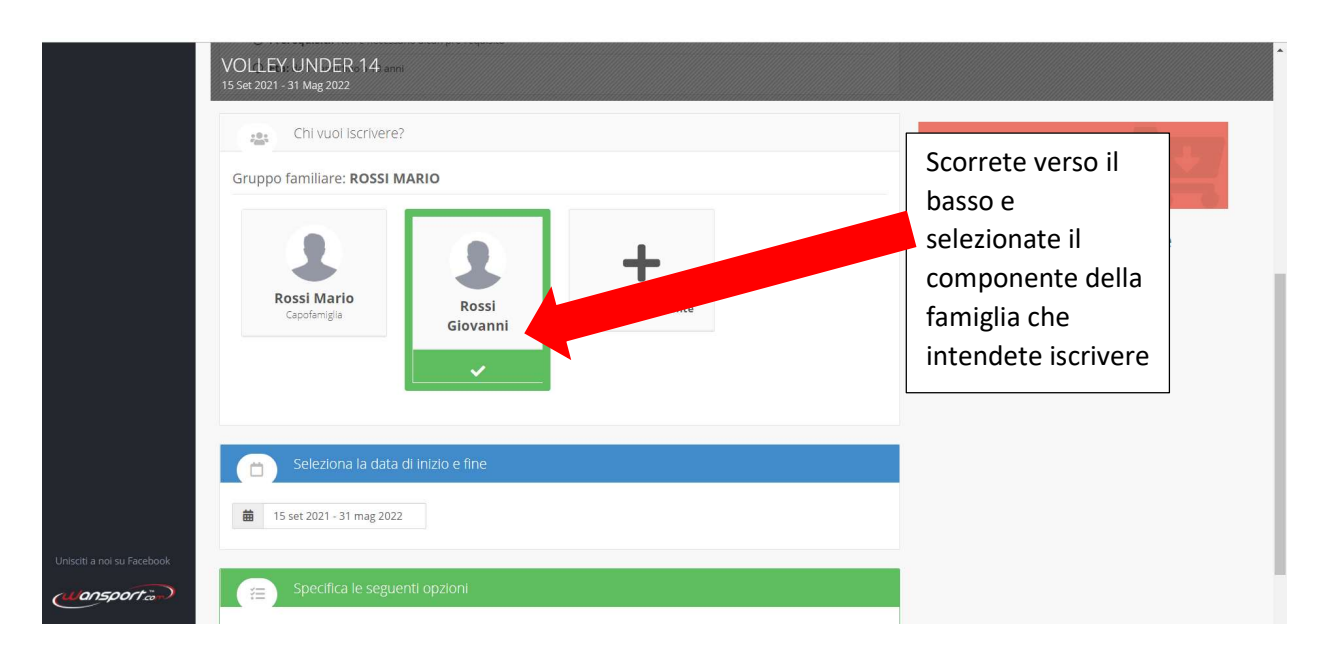

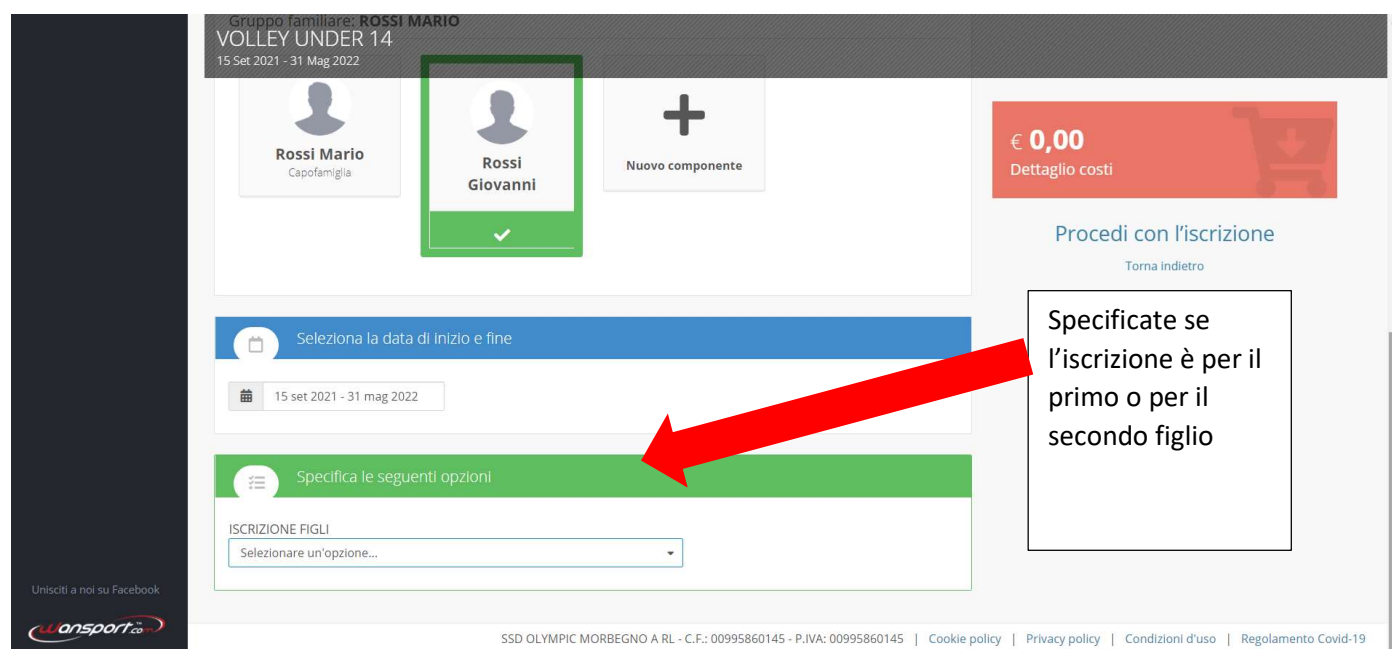

SSD OLYMPIC MORBEGNO A RL - C.F.: 00995860145 - P.IVA: 00995860145 | Cookie policy | Privacy policy | Condizioni d'uso | Regolamento Covid-19 Copyright © 2021 Wansport.com @ All Rights Reserved

| Dettaglio costi                                        |
|--------------------------------------------------------|
| Procedi con l'iscrizione<br>Torna Indietro             |
| Cliccate e vedru<br>il dettaglio cost<br>alto a destra |
| aggiornarsi                                            |
|                                                        |
|                                                        |

Copyright © 2021 Wansport.com ® All Rights Reserved

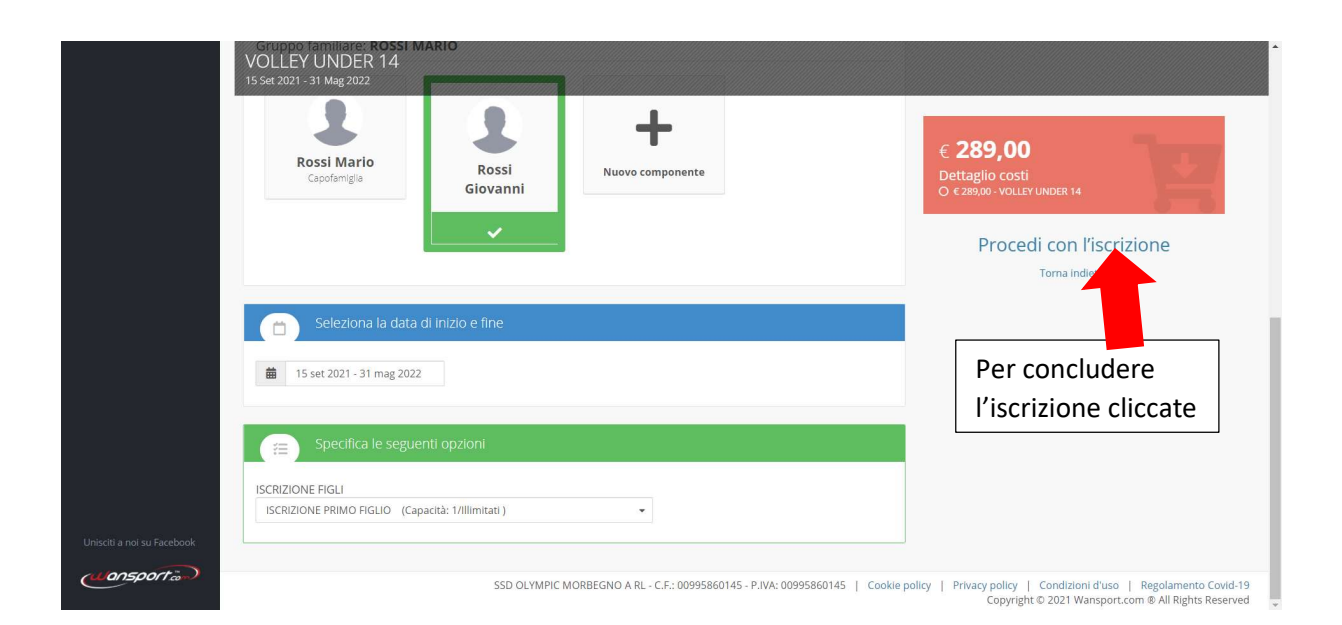

| > Volley > SSD OLYMPIC MORBEGNO A RL > VOLLEY UNDER 14                                                                                                    |                                                                                                    |                                                                                                    |
|----------------------------------------------------------------------------------------------------|----------------------------------------------------------------------------------------------------|----------------------------------------------------------------------------------------------------|
| ne di: Giovanni Rossi                                                                                                    | € <b>289,00</b><br>Dettaglio costi<br>O € 289,00 - VOLLEY UNDER 14                                                                                             | Scegliete il metodo di pagamento.                                                                       |
|                                                                                                    | Scegli la modalità di pagamento Crediti Rossi Mario - Saldo conto crediti - 5 Credito insufficiente Pagamento online Bonifico bancario Conferma iscrizione Tor | Scegliendo online<br>arriverete ad una pagina<br>protetta per inserire i dati<br>dalla carta di credito |
| CONDIZIONI<br>uesta piattaforma il certificato medico in corso di validità.<br>DSSARE Tuta Rappresentanza, T-shirt e Pantaloncino Allenamento,<br>nto in dotazione ritenuto usurato. |                                                                                                    | Scegliendo bonifico<br>dovrete provvedere nei<br>giorni successivi                                      |
| Una volta cliccat                                                                                                    | o su conferma iscrizione riceverete                                                                                                    | una mail automatica                                                                                     |

di conferma. Non si deve rispondere a questa mail.

### VOUCHER

Se avete diritto ad un voucher attendete qualche ora e la segreteria lo caricherà, troverete l'importo da pagare ridotto della cifra.

Altrimenti potete mandare un messaggio whatsapp al numero 3464749605 chiedendo l'inserimento del Voucher.

https://olympicmorbegno.wansport.com/

www.olympicmorbegno.it